# **User Manual**

To the CYC E-Training Platform

# Contents

| Instructor Area                 |    |
|---------------------------------|----|
| 1. Module                       | 3  |
| 1.1 Create a module             | 3  |
| 1.2 Edit a module               | 4  |
| 1.2.1 Add a new Achievement     | 4  |
| 1.2.2 Change Achievement Avatar | 7  |
| 1.2.3 Edit Module Detail        | 7  |
| 1.2.4 Change Module Avatar      | 8  |
| 1.3 Remove a module             | 8  |
| 2. Module Editor                | 9  |
| 2.1 Menu Bar1                   | .1 |
| 2.2 Scene                       | .1 |
| 2.2.1 Add a Scene1              | .1 |
| 2.2.2 Scene Toolbar1            | .2 |
| 2.2.3 Scene Content             | .3 |
| 2.3 Frame                       | .4 |
| 2.3.1 Add Frame1                | .4 |
| 2.3.2 Create an Action1         | .4 |
| 2.4 Diagram1                    | .7 |
| 2.4.1 Diagram Toolbar1          | .7 |
| 2.4.2 Node1                     | .7 |
| 2.5 Properties1                 | .8 |
| 2.6 Variables1                  | .9 |
| 2.7 Help1                       | .9 |

# 1. Module

# 1.1 Create a module

The major difference between instructors and normal users is their ability to manipulate modules. The process of manipulating modules begins from creating one.

Step 1: The instructor can create a new module by the unique admin function "Add new module" in "My Modules" page.

Homepage ->Menu -> My Modules -> Add new module

| Security Employed Security Security | Search Here         | Metakaku |
|----------------------------------------------------------------------------------------------------|---------------------|----------|
| My Modules                                                                                                    |                     |          |
| 3                                                                                                    | CORE And New Module |          |
|                                                                                                    |                     |          |
|                                                                                                    |                     |          |

Step 2: Specify the name of the module you are about to create in the textbox (in this case it is "New 1") and click on "Add Module".

|                    | SCALE = Menu   | Search Here | Metakaku |
|--------------------|----------------|-------------|----------|
|                    | Add New Module |             |          |
|                    | Module Name    | 3           |          |
|                    |                | Add Module  |          |
|                    |                |             |          |
|                    |                |             |          |
|                    |                |             |          |
|                    |                |             |          |
|                    |                |             |          |
| Powered by ZeeTech |                |             |          |

Step 3: Once a module has been created, the instructor will be directed to the module profile page where he/she can manipulate the module. The manipulation process will be explained in later sections.

| BCYC ≡ Me          | enu                | Search Here                                                | Metakakı      | l. |
|--------------------|--------------------|------------------------------------------------------------|---------------|----|
| My<br>Edit         | y Modules: I       | New 1                                                      |               |    |
| M                  | Iodule Description | Release Date<br>Unpublished<br>Last Updated<br>20 MAY 2017 |               |    |
|                    | <b>â</b>           |                                                            | Module Editor |    |
| Puezet las ZerTech |                    |                                                            |               |    |

# 1.2 Edit a module

#### 1.2.1 Add a new Achievement

Step 1: From the module profile page, click on "Edit Achievements".

|                    | Menu                                   | Search Here                                                | Meta          | akaku |
|--------------------|----------------------------------------|------------------------------------------------------------|---------------|-------|
|                    | <br>My Modules:<br>Edit Achievements E | New 1<br>dit Details                                       |               |       |
|                    | Module Descript                        | Release Date<br>Unpublished<br>Last Updated<br>20 MAY 2017 |               |       |
|                    | â                                      |                                                            | Module Editor |       |
| Powered by ZeeTech |                                        |                                                            |               |       |

# Step 2: Click on "Add achievement"

| €CY(               | ⊆ ≡Menu   | Search Here |                | Metakaku |  |
|--------------------|-----------|-------------|----------------|----------|--|
| Ga                 | me: New 1 |             |                |          |  |
|                    |           | F           | dd Achievement |          |  |
|                    |           |             |                |          |  |
|                    |           |             |                |          |  |
|                    |           |             |                |          |  |
|                    |           |             |                |          |  |
| 1.00               |           |             |                |          |  |
|                    |           |             |                |          |  |
|                    |           |             |                |          |  |
|                    |           |             |                |          |  |
| Powered by ZeeTech |           |             |                |          |  |

Step 3: Enter into the textboxes the details of the achievement you want to create, including the name (compulsory) and description of the achievement (optional), then click "Add".

| <b>B</b> <u>CYC</u> ≡Menu | Sea Add Achievement                                                                                                    | Metakaku |
|---------------------------|----------------------------------------------------------------------------------------------------|----------|
| Game: New 1               | Achievement Name<br>Achievement 1<br>Achievement Description<br>Accomplish level 1<br>Accomplish level 1<br>Accomplish level 1 |          |
|                           |                                                                                                    |          |
| Powered by ZeeTech        |                                                                                                    |          |

If the process is successful, the newly created achievement will be listed among other achievements (if any). You can then edit the name and details of each of your achievement(s) by using the "Edit" button.

| *                  | CYC ≡ Menu  | Search Here                         | Metakaku |  |
|--------------------|-------------|-------------------------------------|----------|--|
|                    | Game: New 1 |                                     |          |  |
|                    | <b>?</b>    | Achievement 1<br>Accomplish level 1 | Edit     |  |
|                    |             | Add Achievement                     |          |  |
|                    |             |                                     |          |  |
|                    |             |                                     |          |  |
|                    |             |                                     |          |  |
|                    |             |                                     |          |  |
|                    |             |                                     |          |  |
| Powered by ZeeTech |             |                                     |          |  |

#### 1.2.2 Change Achievement Avatar

User change the profile picture of his Achievement by hovering the pointer on the Achievement's image and click Edit. The system will then ask user to upload an image from their PC to make it the new Achievement Avartar. The effect can take some time (less than 30 seconds), user can see the changes made by refreshing the page.

| Game: New 1        |      |  |  |  |  |  |  |
|--------------------|------|--|--|--|--|--|--|
| Edit Achievement 1 | Edit |  |  |  |  |  |  |
| Add Achievement    |      |  |  |  |  |  |  |
|                    |      |  |  |  |  |  |  |

## 1.2.3 Edit Module Detail

|                    | <b>₩<u>CYC</u> ≡</b> Menu          | Sea Edit Module                                                                                                    | Metakaku      |  |
|--------------------|------------------------------------|----------------------------------------------------------------------------------------------------|---------------|--|
|                    | My Modules:<br>Edit Achievements E | Module Name<br>New 1<br>Module Description<br>New Detail<br>Rel<br>Unphenometer<br>Last Updated<br>20 MAY 2017<br>ON |               |  |
| Powered by ZeeTech |                                    |                                                                                                    | Module Editor |  |

#### 1.2.4 Change Module Avatar

User can change the profile picture of his Module by hovering the pointer on the Module's image and click Edit. The system will then ask user to upload an image from their PC to make it the new Module Avartar. The effect can take some time (less than 30 seconds), user can see the changes made by refreshing the page.

| Edit Achievements | Edit Details                                               |               |
|-------------------|------------------------------------------------------------|---------------|
| Edit              | Release Date<br>Unpublished<br>Last Updated<br>24 MAY 2017 |               |
| Module Descri     | ption                                                      |               |
|                   |                                                            | Module Editor |

## 1.3 Remove a module

Users can remove their modules by clicking on the bin symbol in their specific module profile. User should take great care when performing this action since there is no confirmation required for this button.

| * | <u>CYC</u> ≡Menu                 | Search Here                                                | Metakaku      |  |
|---|----------------------------------|------------------------------------------------------------|---------------|--|
|   | My Modules:<br>Edit Achievements | Edit Details                                               |               |  |
|   | Module Descrip                   | Release Date<br>Unpublished<br>Last Updated<br>20 MAY 2017 |               |  |
|   |                                  |                                                            | Module Editor |  |
|   |                                  |                                                            |               |  |

# 2. Module Editor

The module editor is the main bulk of the E-Training platform.

User can access the Module Editor by clicking on the "Module Editor" button on each module profile page.

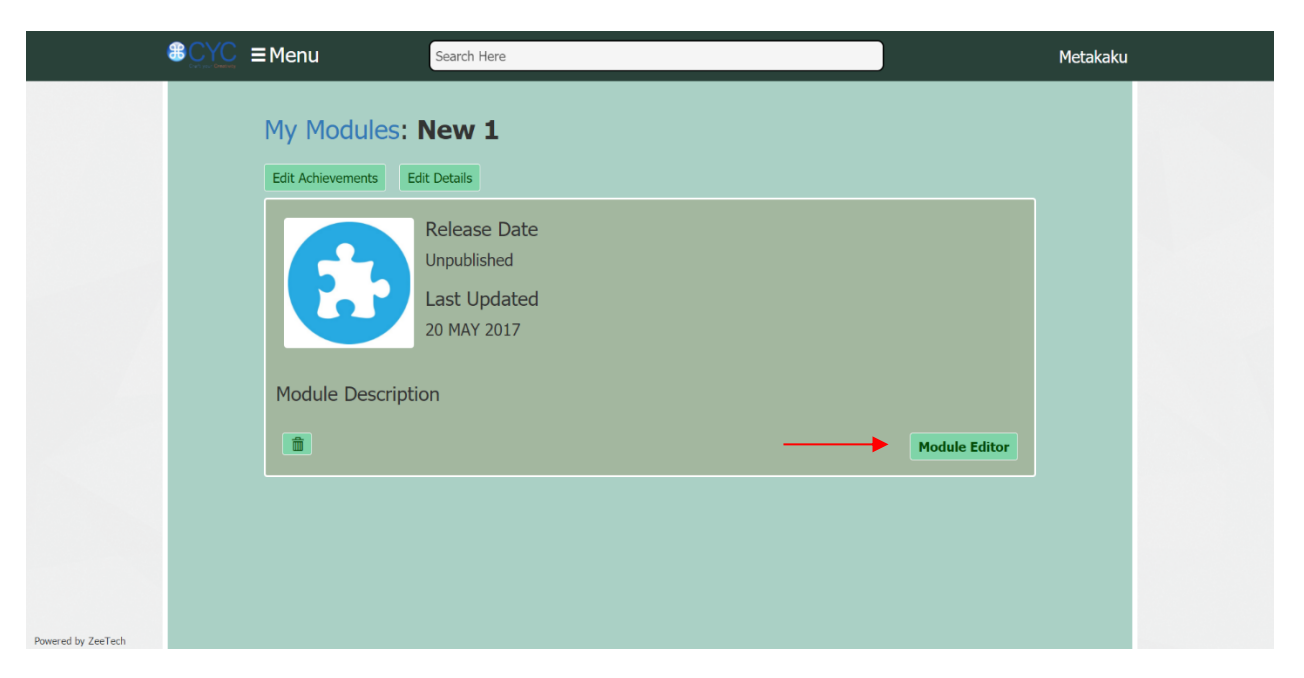

The platform will then take you to the module editor page:

| <pre></pre>                      |                                                                                      |     |                     | Per        | vered by ZeeTech |
|----------------------------------|--------------------------------------------------------------------------------------|-----|---------------------|------------|------------------|
| File Edit Insert Panel Help Play |                                                                                      |     |                     |            | ×                |
| Scenes                           | Scene         Diagram           ←         O         C         II         ↑         ↓ | 0 1 |                     | Properties |                  |
| Scene                            | 3                                                                                    |     | Scene<br>scene Name | Scene      | ^<br>            |
|                                  |                                                                                      |     | Scene Data          | +          |                  |
|                                  |                                                                                      |     | Project Data        | +          |                  |
| Add Scene                        |                                                                                      |     | Window Size         | 800 x 600  | ·                |
| Content                          | Seruence                                                                             |     |                     |            |                  |
|                                  | start +                                                                              |     |                     |            |                  |

The module editor consists of five major panels: Main, Scenes, Content, Sequence and Properties.

# 2.1 Menu Bar

| File Edit Insert Panel Help Play |           |                       | 8                  |
|----------------------------------|-----------|-----------------------|--------------------|
|                                  | <b>▶</b>  |                       |                    |
| CYC                              |           |                       | Powered by ZenTech |
| File Edit Insert Panel Help Play |           |                       | *                  |
| Scenes                           | a   † + • | Proper                | rties              |
| Scene i                          |           | Scene Scene Scene     |                    |
|                                  |           | Scene Data +          | _                  |
|                                  |           | Project Data +        |                    |
| Add Scene                        |           | Window Size 800 x 600 | ۲                  |
| Content                          |           |                       |                    |
| Scene Sequence start +           |           |                       |                    |

The Menu Bar is the thin, horizontal bar lying at the top of the Module editor page that offers quick access to many essential functions while working in the Module Editor.

### 2.2 Scene

Each module consists of one or multiple Scenes.

#### 2.2.1 Add a Scene

To add a Scene, user can either use the "Add Scene" button in the "Scene" box or the function with the same name in the Menu Bar (Insert -> Add Scene).

| <pre> @CYC</pre>                 |                                                                                                    |     |                     | Powerd by ZerTech |
|----------------------------------|----------------------------------------------------------------------------------------------------|-----|---------------------|-------------------|
| File Edit Insert Panel Help Play |                                                                                                    |     |                     | 2                 |
| Scenes                           | Scene         Diagram           +         →         O         G         II         ↑         ↓                                                                                                    | 0 1 |                     | Properties        |
| Scene                            |                                                                                                    | I   | Scene<br>Scene Name | Scene             |
|                                  |                                                                                                    |     | Scene Data          | +                 |
|                                  |                                                                                                    |     | Project Data        | +                 |
| Add Scene                        |                                                                                                    |     | Window Size         | 800 x 600 •       |
| Content                          |                                                                                                    |     |                     |                   |
| Scene                            | Sequence to the sequence to the sequence to th |     |                     |                   |

# 2.2.2 Scene Toolbar

The Scene Toolbar can be found on the top of the Main Panel, right under the Scene Tab. Note that the Scene Toolbar is only available when the Scene Tab is selected.

| ← → 0 0 1                        |                  |     |                                                         |                              | •                  |
|----------------------------------|------------------|-----|---------------------------------------------------------|------------------------------|--------------------|
|                                  | <b>├</b>         |     |                                                         |                              |                    |
| CYC                              |                  |     |                                                         |                              | Powered by ZeeTech |
| File Edit Insert Panel Help Play |                  |     |                                                         |                              | ×                  |
| Scenes                           | Scene Diagram    | ⊙ 1 |                                                         | Properties                   |                    |
| Scene                            | 3                |     | Scene Name<br>Scene Data<br>Project Data<br>Window Size | Scene<br>+<br>+<br>800 x 600 |                    |
| Content                          |                  |     |                                                         |                              |                    |
| Scene                            | Sequence start + |     |                                                         |                              |                    |

The functions of the Scene Toolbar buttons are described below in the order the buttons appear.

| Button    | Function                 |
|-----------|--------------------------|
| ←         | Undo an action           |
| e 🔶       | Redo an action           |
| 0         | Add new object           |
| ß         | Add new button           |
| Α         | Add new text box         |
|           | Add new image            |
| ₽ <u></u> | Position above           |
| 6         | Position below           |
| Θ         | Store the action created |
| 前         | Delete an element        |

#### 2.2.3 Scene Content

The Content box is located at the bottom-left corner of the Module Editor page. This section provides the list of all elements that the selected Scene contains.

| CYC                                                                        |                          | Summer in Statistic |                                        |
|----------------------------------------------------------------------------|--------------------------|---------------------|----------------------------------------|
| File Edit Insert Panel Help Play                                           |                          | 2                   |                                        |
| Scenes                                                                     |                          | Properties          |                                        |
|                                                                            | Text Here                | Scene Name Some     | Content                                |
| Scene                                                                      | Text Here<br>* Text Here | Project Data        | Scene ^  bunny.png New Text2 New Text1 |
| Content<br>Some<br>New Web<br>Here Koll<br>Here Kollen<br>Down<br>Here Ket | Sequence                 |                     | <br>New Button Bunny New Text          |

#### 2.3 Frame

Each Scene consist of multiple Frames. Each Frame is represented by a number in the Sequence panel.

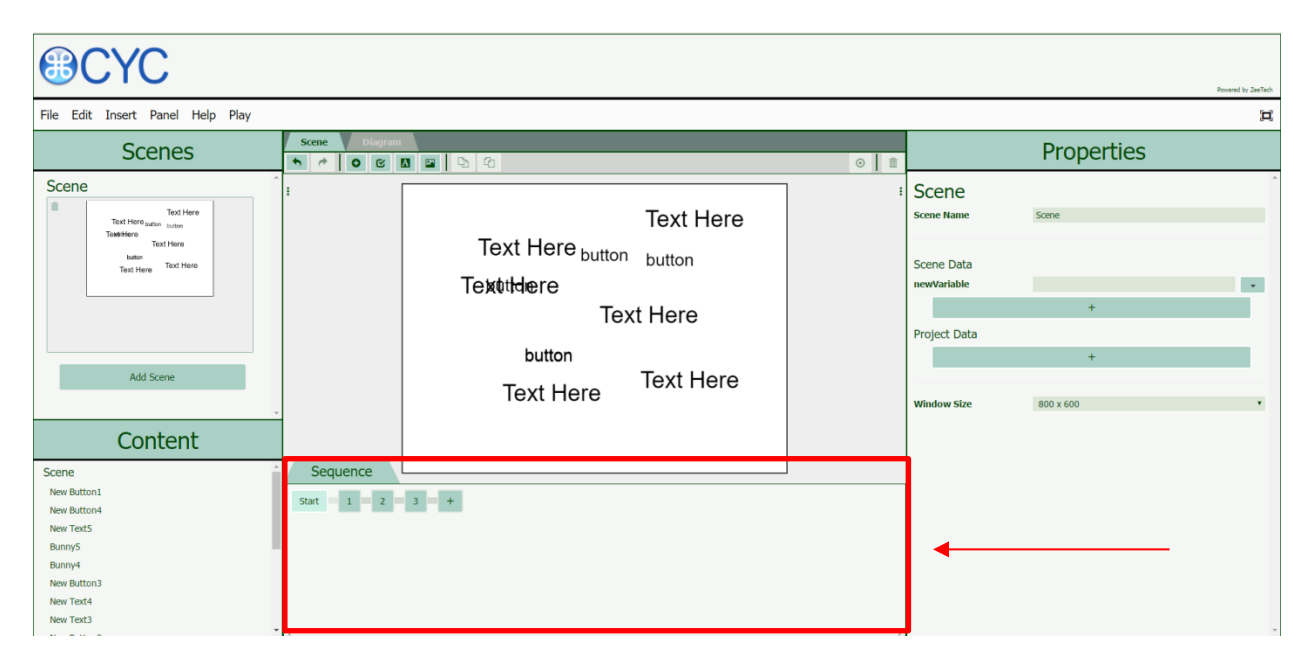

#### 2.3.1 Add Frame

User can add a frame by clicking on the + button located on the Sequence Panel at the bottom of the Module Editor page.

| Sequence  |       |   |
|-----------|-------|---|
| Start 1 2 | 3 + + |   |
|           |       |   |
|           |       |   |
|           |       |   |
| 4         |       | • |

#### 2.3.2 Create an Action

Each Frame has multiple Actions. To create an Action, User needs to follow these steps:

#### Method 1 – Using Drag-and-Drop feature

Step 1: Choose a Frame for the Action to be performed on

| Sequence  |     |  |
|-----------|-----|--|
| Start 1 2 | 3 + |  |
|           |     |  |
| 4         |     |  |

**Step 2**: Perform an Action on the Main Panel. In this example, the Text Box will be dragged from the left to the right of the Main Panel. Notice the Store button turning red, which means the Action is ready to be recorded to the Frame.

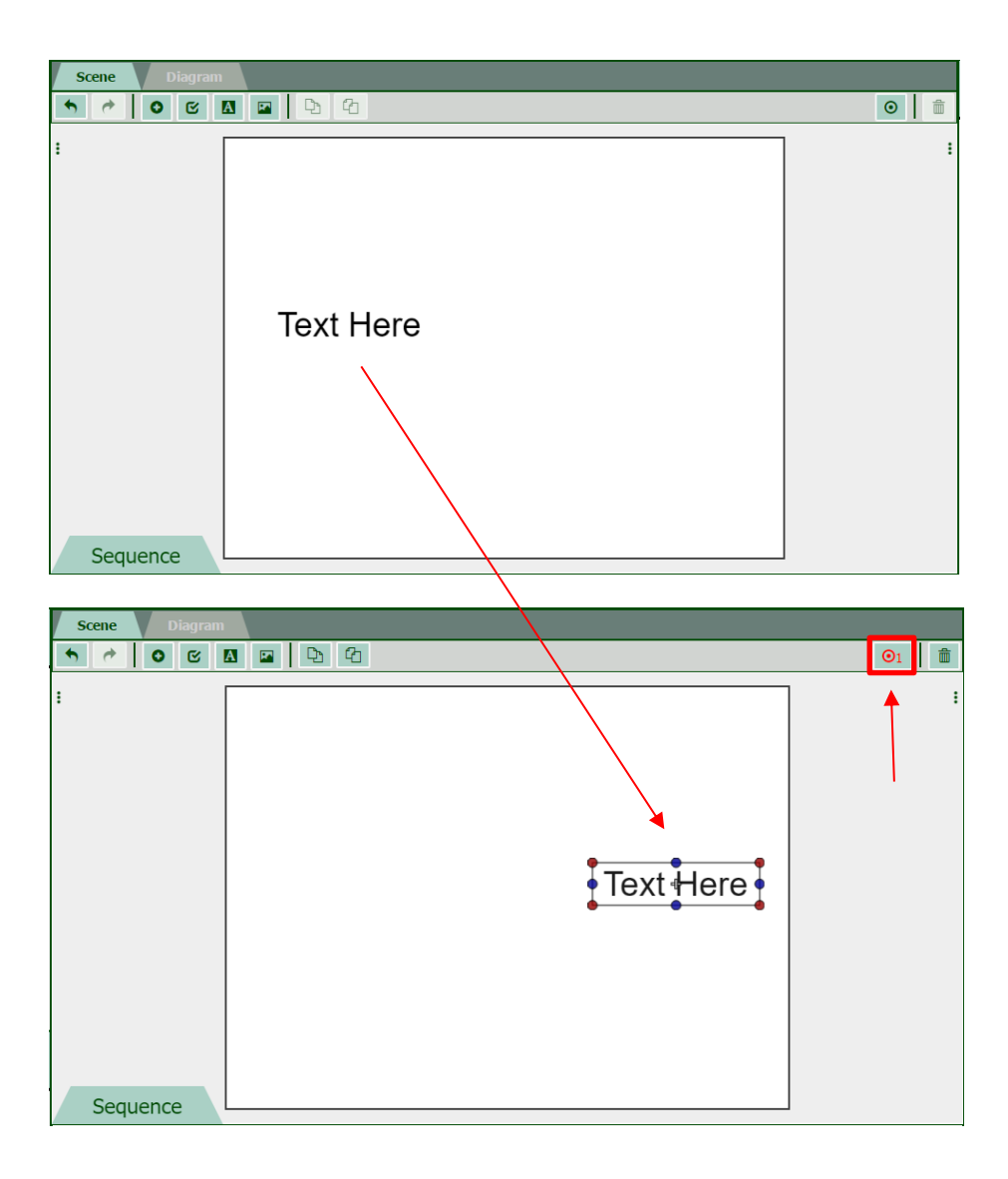

**Step 3**: Click on the Store button and then click Play. The Action will be played and an record will appear in the Sequence Panel, under Frame number 1.

| Sequence                                                       |       |
|----------------------------------------------------------------|-------|
| Start 1<br>- New Text<br>Change posx posy - Linear<br>239, -20 | 2 3 + |
| 4                                                              | b.    |

#### Method 2 – Using Frame Properties

User can also add an Action by select a Frame and use the related functionailies in the Properties Panel.

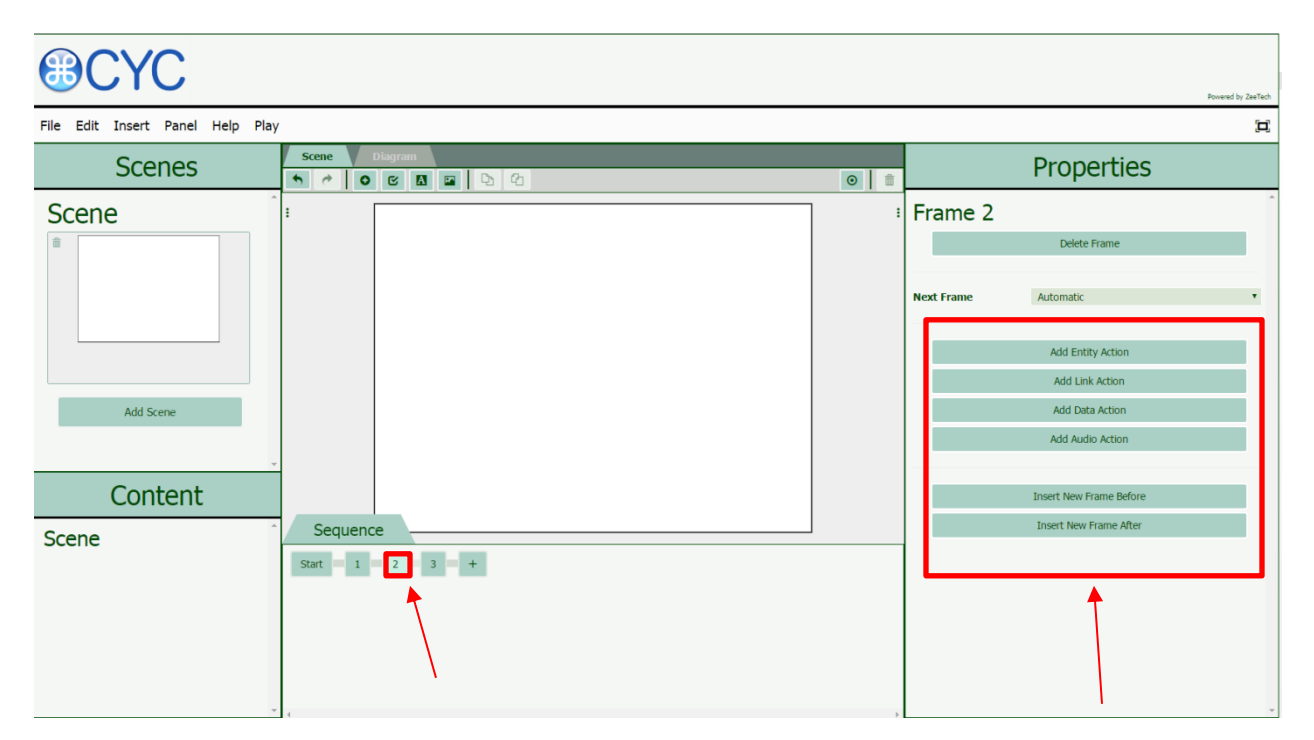

# 2.4 Diagram

Diagram will be automatically generated as user create and manipulate Scenes, Frames and Actions

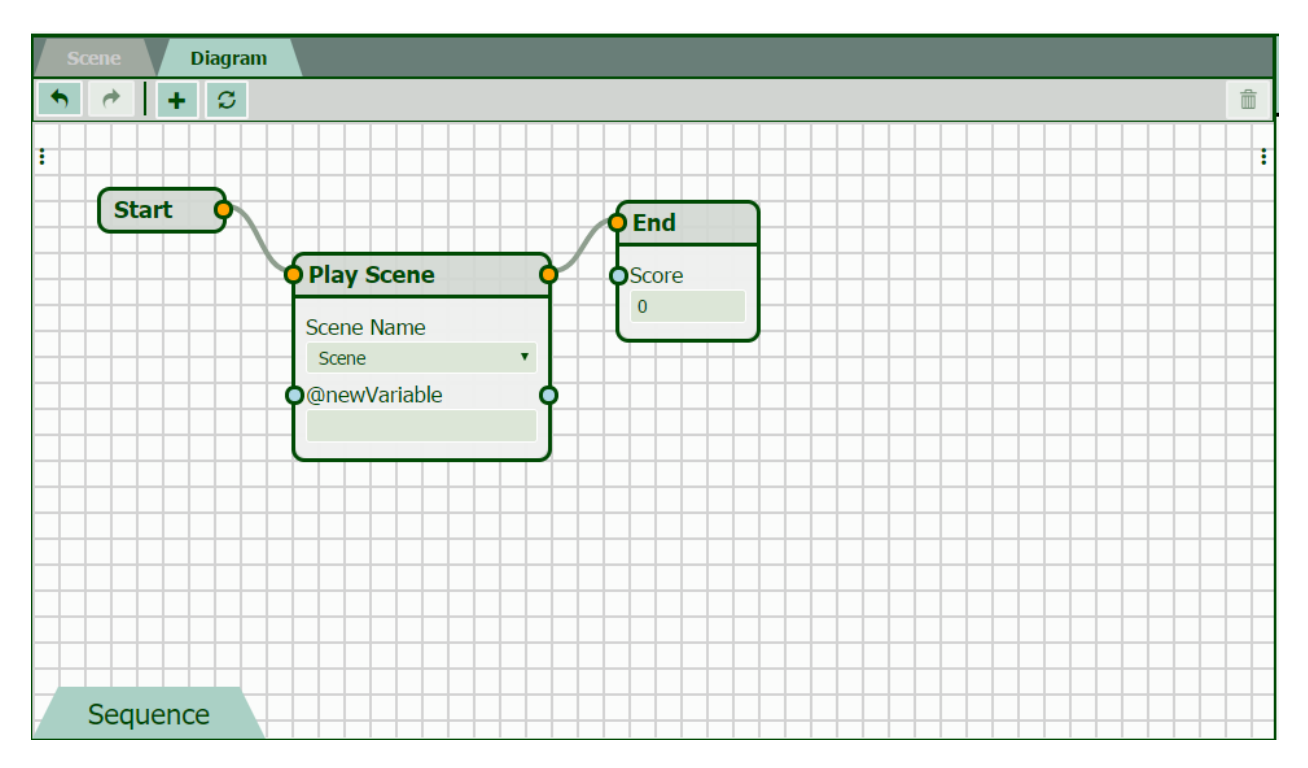

#### 2.4.1 Diagram Toolbar

The Diagram Toolbar is located under the Diagram tab. It has two new button when compared to the Scene Toolbar:

| Button | Function             |  |  |
|--------|----------------------|--|--|
| +      | Open integrated menu |  |  |
| S      | Refresh              |  |  |

#### 2.4.2 Node

Node is a tool to connect two or more Scenes together. For example, in Scene 1 the player is asked to choose one out of three options, each leads to a different Scene, named Scene 2, 3, and 4, respectively. User can use Node function to establish the pathways between these Scenes.

Nodes are represented by dots in the Diagram Panel. When two Nodes are connected, the connection will establish a link between the two variables (which will be explained later).

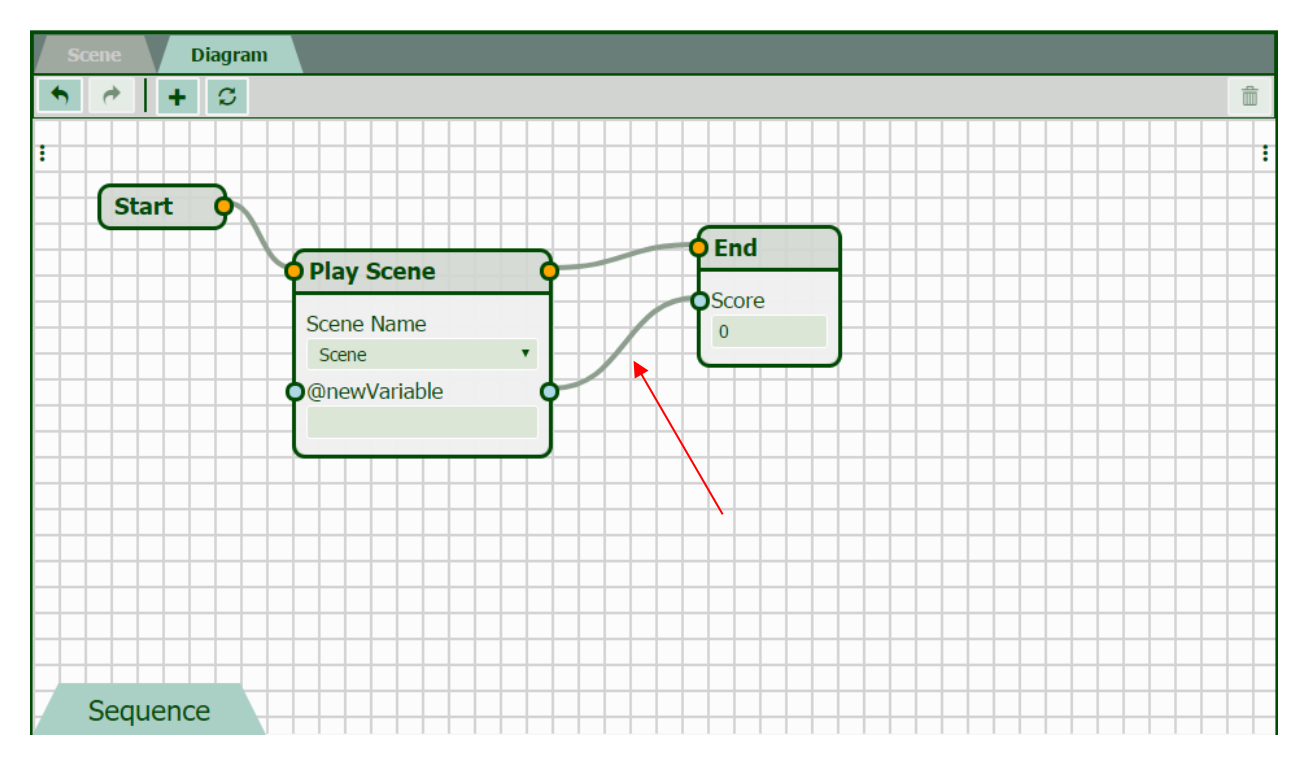

## **2.5** Properties

When an element on the Main Panel is selected, the Properties Panel will present all the modifiable settings of the selected element.

For example, when a textbox is selected:

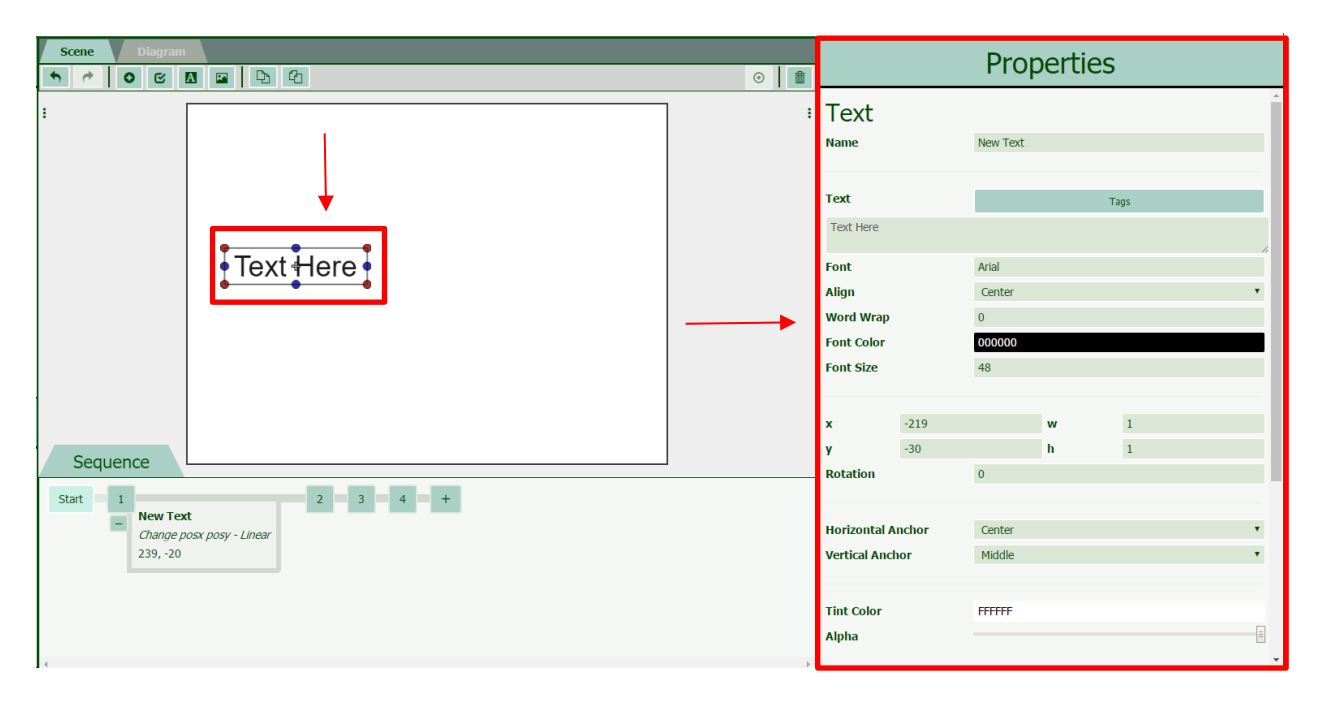

# 2.6 Variables

A Variable can either belong to a specific Scene or the whole Project. The Variables section is only available in the Properties Panel when a Scene is selected.

| Scene Diagram                                            |                     |   |                                           | Properties  |
|----------------------------------------------------------|---------------------|---|-------------------------------------------|-------------|
| 1                                                        |                     | 1 | Scene<br>Scene Name                       | Scene       |
|                                                          | Text Here           |   | Scene Data<br>newVariable<br>Project Data | •           |
| Sequence<br>Start 1<br>- New Tex<br>Change p<br>239, -20 | at a sposy - Linear |   | Window Size                               | 800 x 600 ¥ |

# 2.7 Help

The User can always access the Help section on the Menu Bar. This section not only contains the User Manual but also other hard-to-learn concepts including "Default Text Tags", "Linker Syntax", and "Variable Calls".

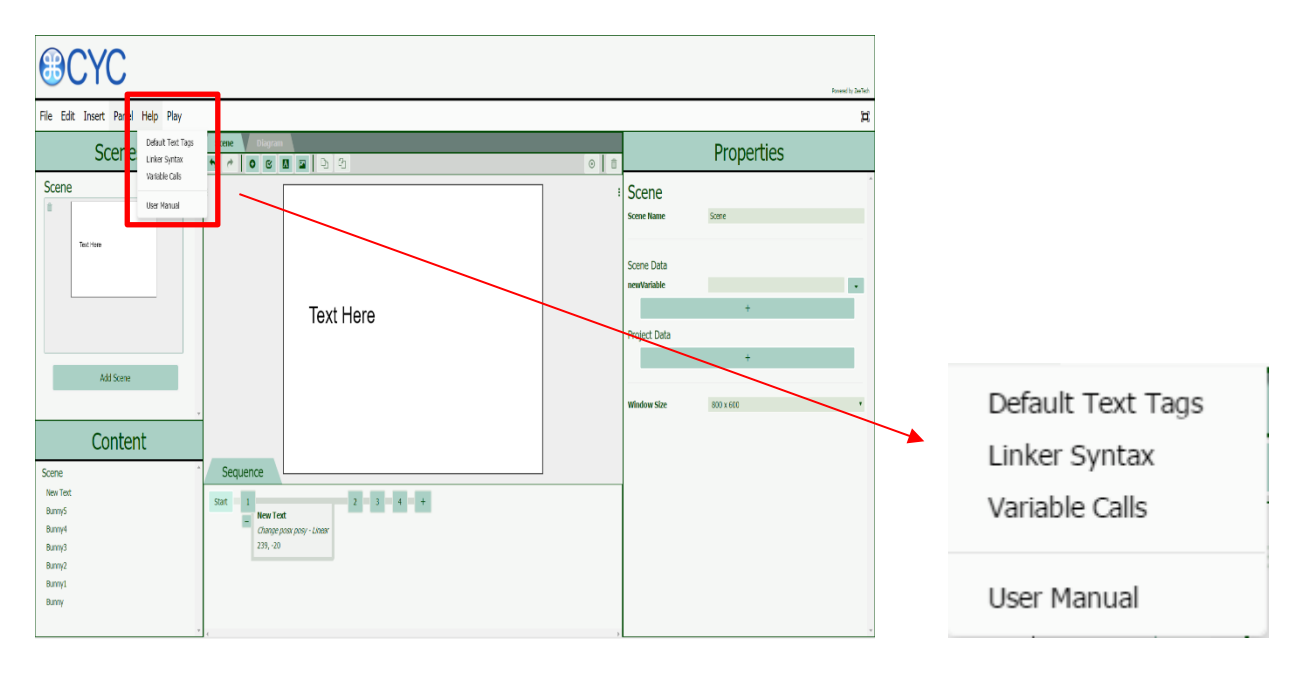